## KONFIGURACJA POWIADOMIEŃ W EDUPORTALU

Konfigurację sposobu i częstotliwości powiadomień w Eduportalu rozpoczynamy od zalogowania się w tej aplikacji on-line na stronie https://eduportal.sopocka.edu.pl. W miejscu, gdzie wyświetlają się nasze inicjały przyciskamy okrąg uruchamiający menu profilu

|                       |                                          | PORTAL                                                                                           | . ZAJĘCIA KO                 | DMUNIKACJ <i>A</i> | DOKUMEN      | NTY           |                                                        |             |                          |                                            |                        |      |                  | ¢ <sup>©</sup> ⊠ <sup>©</sup> ∄                                                                             |  |
|-----------------------|------------------------------------------|--------------------------------------------------------------------------------------------------|------------------------------|--------------------|--------------|---------------|--------------------------------------------------------|-------------|--------------------------|--------------------------------------------|------------------------|------|------------------|----------------------------------------------------------------------------------------------------|--|
| а<br>С<br>С<br>С<br>С | Portal<br>Strona startowa<br>Dokumenty   | Porsal V Wykładowca -<br>a startowa<br>meny Liczba śdeżeć szkoleniowych<br>O<br>Zobacz wszystkie |                              |                    | niowych<br>O |               | L<br>Zol                                               | iczba nowyc | ch dokumentów<br>O<br>ie | Liczba wiadomości<br>O<br>Zobacz wszystkie |                        |      | Zobac: vazystěle |                                                                                                    |  |
|                       | Kalendarz<br>poprzedni następny Listopał |                                                                                                  |                              | d 2023             |              | 29<br>dzisiaj | Kalendarz moje wydarzenia<br>Dzisku NAJBLIŻSZY TYDZIEŃ |             |                          | ø                                          | Artykuł                | 8    |                  |                                                                                                    |  |
|                       |                                          |                                                                                                  | Pn<br>30<br>Test biblioteczn | Wt 31              | Śr<br>1      | Czw<br>2      | Pt<br>3                                                | Sob<br>4    | Nd                       | 29.09                                      | Test biblioteczny Egze | amin | /                | wprowadzonych wraz z aktualizacją portalu 🗟 Lista zmian<br>Nowy 🛽 Instrukcja zakładania cyklicznych spotkań |  |
|                       |                                          |                                                                                                  | 6                            | • 15:00 Dyżu<br>7  | 8 15:00 Kons | 9             | 10                                                     | 11          |                          |                                            |                        | /    |                  | Instrukcje Portal Edukacyjny                                                                                |  |

Po przejściu do panelu konfiguracji profilu wybieramy w środkowym obszarze ekranu przycisk KONFIGURACJA POWIADOMIEŃ

| PORTAL ZAIĘCIA KOMUNIKACIA DOKUMENTY                                                                                                    |                                                                                                    | ¢ <b>0 ⊠</b> A A ∏ 💽                                 |
|----------------------------------------------------------------------------------------------------|----------------------------------------------------------------------------------------------------|------------------------------------------------------|
| Strona startowa / Profile użytkowników / Jan Kowelski - Profile<br>Profil<br>Profil<br>Profil<br>Profil<br>Połączone konta:<br>Intrps://ogin.microsoftonine.com/02/55/268-34bc-41bb<br>@ har Kowelski<br>Jan Kowelski<br>Jan Kowelski<br>Jan test kowelski<br>Jan test kowelski<br>Jan test | B<br>C KONFIGURACIA POWIADOMIEN<br>C ZMIEN AVATAR<br>Dane adresowa<br>Miejce pracy:<br>Rzemieśnicza 5, Sopor<br>Szkolenia e-learning<br>Biologis roślin<br>Finanse przadująbiotstw<br>Historia architektury | Postęp: 0%<br>Postęp: 0%<br>Postęp: 0%<br>Postęp: 0% |

Następnie możemy dokonać globalnego wyboru sposobu powiadomień: email / wiadomości w Eduportalu / Tablica aktywności

|                  | PORTAL ZAIĘCIA KOMUNIKACJA DOKUMENTY                                                                                                    | ¢ <b>0 ⊠0</b> ∄ | A         | A A 🗆              | ЭК   |
|------------------|----------------------------------------------------------------------------------------------------|-----------------|-----------|--------------------|------|
| الله Portal<br>ي | Strone startowa / Profile użytkowników / Jan Kowelski - Profil  Konfiguracja powiadomień  Wysyłaj powiadomienia na:  E Email  E Email  Mysyłaj powiadomienia  Wysyłaj powiadomienia dotyczące  Powiadomienia  Ankiety  CMS | Errall          | Wadomości | Tablica aktywności | Push |
|                  | Dokumenty<br>Egzaminy                                                                                                    | 0               | 0         | 0                  | 0    |

Możemy również dokonać indywidualnego wyboru określonych funkcjonalności o których mamy być powiadamiani w wybrany przez nas sposób tj. poprzez email / wiadomości w Eduportalu / Tablicę aktywności

| SOPOCKA<br>AKADEMIA<br>NAUK STOSOWANYCH | PORTAL |                                                                        | ≥⁰ 🗄  | A          | A A 🗆              | ЭК   |
|-----------------------------------------|--------|------------------------------------------------------------------------|-------|------------|--------------------|------|
| දුධ 🧬 Portal<br>දා                      | >      | Wysylaj powiadomienia na:  Email  Middomotol  Tablica attywności  Push |       |            |                    |      |
| D                                       |        | Wysyłaj powiadomienia dotyczące:                                       |       |            |                    | _    |
|                                         |        | Powladomienie                                                          | Email | Wiadomości | Tablica aktywności | Push |
|                                         |        | Ankiety                                                                |       |            |                    |      |
|                                         |        | CMS                                                                    |       |            |                    |      |
|                                         |        | Dokumenty                                                              |       |            |                    |      |
|                                         |        | Egzaminy                                                               | ۵     | ۵          |                    |      |
|                                         |        | Formulaize                                                             |       |            |                    |      |
|                                         |        | Forum                                                                  |       |            |                    |      |
|                                         |        | Newsletter                                                             |       |            |                    |      |
|                                         |        | Przedmioty                                                             |       |            |                    |      |
|                                         |        | Raporty                                                                |       |            |                    |      |
|                                         |        | Social learning                                                        |       |            |                    |      |
|                                         |        | Usluga e-sala                                                          |       |            |                    |      |
|                                         |        | Użytkownicy                                                            |       |            |                    |      |
|                                         |        | Wirtualne spotkanie                                                    |       |            |                    |      |
| Wyloguj                                 |        | Wydarzenia                                                             |       |            |                    |      |

Po naciśnięciu przycisku zapisz nasz wybór zostaje zapamiętany i może być w każdej chwili ponownie przez nas modyfikowany. Modyfikacja wymaga ponownego doboru opcji i ich ponownego zapisana w wyżej wskazanym miejscu w Eduportalu.